## ■Paypal (ペイパル)の購入手順

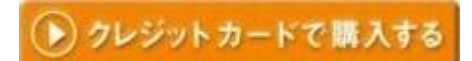

ボタンをクリックすると、

以下の画面が表示されます。

販売サイトの

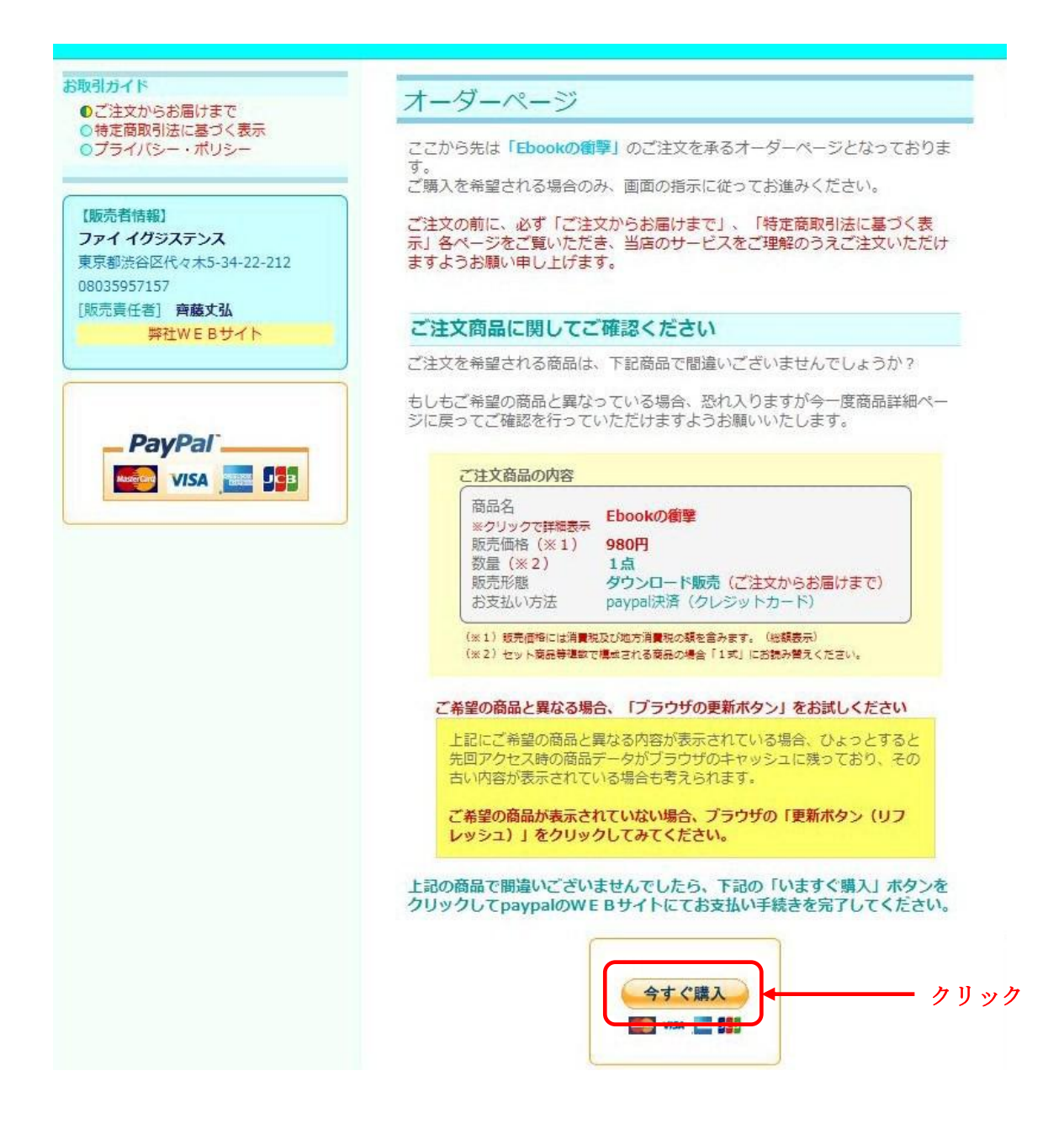

表示されたら、「今すぐ購入」ボタンをクリックしてください。

すると、以下の Paypal の画面に移動します。

| Ebookの衝撃                                                                               |              |                         | 合計: ¥980、           |
|----------------------------------------------------------------------------------------|--------------|-------------------------|---------------------|
| PayPalで安全・簡単にお支払い                                                                      |              | PayPal                  | 🔒 安全なお支払            |
| PayPal が <b>ファイ イグジステンス</b> 様へのお支払いを安全に処理します。お支<br>す。                                  | 払いは数回のクリック   | ケで終了しま                  |                     |
| PayPalを使用する利点を教えてください。                                                                 |              |                         |                     |
| - オンラインでクレジットカードを使用する時、売り手(側にカード番号を知らせ<br>る必要がありません。                                   | PayPal にログイン |                         |                     |
| - すばやく決済できます。銀行口座やカード番号や住所を入力する必要はあ<br>りません。                                           | メール:         |                         |                     |
|                                                                                        | パスワード:       |                         |                     |
| PayPal アカウントをお持ちでない場合:<br>クレジットカービまたは銀行口座を使用してお支払いができます(利用可能な<br>地域のみ、 <mark>統行</mark> | Samaan       | ログイン                    |                     |
|                                                                                        |              | <u>メールアドレス</u> ま<br>た場合 | たは <u>パスワード</u> を忘れ |
| キャンセルして <u>ファイ イグジステンス</u> に戻ります。                                                      |              |                         |                     |
| クリック                                                                                   |              |                         |                     |
| レックリ<br>(************************************                                          |              | <u>メールアドレス</u> ま<br>た場合 | たは <u>パスワード</u> を忘れ |

## そのまま、「続行」をクリックしてください。

すると、アカウントの新規登録画面に移動しますので、 必要事項を入力してください。

| Ebookの衝撃                         |                                             | 合計: ¥980 JP\                          |
|----------------------------------|---------------------------------------------|---------------------------------------|
| クレジットカードで支                       | 払いまたはログイン                                   | PayPal 🚊 👳 🛓                          |
| 詳細をご覧ください。 PayPal な<br>諸求情報を入力して | ら、安全・簡単なお支払いが可能です。                          | すでに PayPal アカウントをお持ちの場合               |
| 国:                               | 日本                                          | ロダイントでください                            |
| クレジットカード番号:                      | 22.94.54<br>22.94.54                        | メール:                                  |
| 支払いタイプ                           | VISA Cara Cara Cara Cara Cara Cara Cara Car | demon Still                           |
| 有効期限                             | mm(月)/ yy                                   |                                       |
| カード確認コード:                        | 説明を <u>見る</u>                               |                                       |
| <b>女生</b> :                      |                                             | <u></u>                               |
| 名:                               |                                             | メールアドレスまたはパスワードを忘れた場                  |
| 郵便番号:                            | 〒<br>                                       | · · · · · · · · · · · · · · · · · · · |
| 都道府県:                            | 171. 120 4001                               | 1                                     |
| 市区町村:                            |                                             |                                       |
| 請求書送付先住所1行目:                     |                                             | ▶ 必要事項を入力                             |
| 請求書送付先住所2行目:<br>(オプション)          |                                             | (                                     |
| 自宅電話番号:(+81)                     |                                             |                                       |

必要事項を入力されましたら、「注文を確認して続行」ボタンをクリックしてください。

すると、お支払いの確認をする画面になります。

## ファイ イグジステンス 支払いの確認 PayPal 🔒 安全なお支払い 以下の情報が正しい場合は、[今すぐ支払う]をクリックすると支払いを完了できます。 説明 単価 数量 金額 Ebookの衝撃 ¥980 1 ¥980 マーチャントへの説明を追加 商品合計: ¥980 合計: ¥980 JPY 支払い方法: VISA クレジットカード/デビットカード: ¥980 JPY このクレジットカード取引は、「FU~AliGUJIS」として諸求されます。 その他の資金オブション 配送先: ■注: 選択した住所が、売り手が読める言語になっていることを確認してください。 変更 連絡先情報: クリック -今すぐ支払う

内容にお間違いがなければ、「今すぐ支払う」ボタンをクリックしてください。

すると、お支払いが正常に行われた旨が表示されます。

| ファイ イグジステンス                                                                                                    |                                                                          |                                |
|----------------------------------------------------------------------------------------------------|--------------------------------------------------------------------------|--------------------------------|
| 様、お支払いいただき、ありがと                                                                                                    | こうございました                                                                 | PayPal 🔒 👳 🕁                   |
| 支払いが正常に送信されました。                                                                                                    |                                                                          |                                |
| 取引 ID:<br>様宛てに注文の概要を記載した                                                                                                    | メールが送信されました。                                                             |                                |
| お客様の注文は、次の配送先住所へ発送されます。                                                                                                    | 表り手の遠縮先皆報<br>ファイイグジステンス<br>info@phiexistence.com                         |                                |
| PayPalアカウント概要に移動                                                                                                    |                                                                          |                                |
| <u>ファイイグジステンスに戻る</u>                                                                                                    |                                                                          |                                |
| 印刷用受領書を見る                                                                                                    |                                                                          |                                |
| PayPal - オンラインで安全・簡単にお金をやり取り。<br>詳細については、「ユーザー規約」、および「プライバシー ポリシー」<br>Copyright © 1999-2010 PayPal.All rights reserved 消費者の皆様<br>(Monetary Authority of Singapore) の承認を必要としません。こ利 | をご覧くたさい。<br>へ - PayPal のブリペイド企業の所有者である<br>用の際には、 <u>契約条件</u> をよくご確認くたさい。 | PayPal Pte. Ltd. は、シンガボール通貨金融庁 |

この後に、ご登録されたメールアドレスへ、 商材のダウンロード URL が記載されたメールが届きますので、 そちらから商材をダウンロードされてください。

以上で Paypal (ペイパル)でのクレジットカード決済の手順の説明は終了となります。